## **Chapter 4**: Exploring ArcMap 4A

|                                                                                                    |            |                                   | ~   | e °    |
|----------------------------------------------------------------------------------------------------|------------|-----------------------------------|-----|--------|
| i Identify                                                                                                    |            |                                   | ٨   | Lae    |
| Identify from: <top-mo< td=""><td>ost layer&gt;</td><td>I Inc</td><td></td><td><math>\leq</math></td></top-mo<> | ost layer> | I Inc                             |     | $\leq$ |
| ⊡- countries<br><sup>I</sup> <mark>Papua New Guinea</mark>                                                      | Location:  | 2,208,697.355 -634,252.202 Meters |     | he ba  |
|                                                                                                    | Field      | Value 🔼                           | 1   |        |
|                                                                                                    | OBJECTID   | 218                               | 1   |        |
|                                                                                                    | Shape      | Polygon                           | ŝ 👘 |        |
|                                                                                                    | CNTRY_NAME | Papua New Guinea                  |     | 1      |
|                                                                                                    | SOVEREIGN  | Papua New Guinea                  | 5   | 3      |
|                                                                                                    | POP_CNTRY  | 4039033                           |     | 1      |
|                                                                                                    | CURR_TYPE  | Kina 🦷 🖉                          |     | - < -  |
|                                                                                                    | CURR_CODE  | PGK                               |     |        |
|                                                                                                    | LANDLOCKED | N                                 |     | 5      |
|                                                                                                    | SQKM       | 463846.59                         |     | ~      |
|                                                                                                    | SQMI       | 179091.17                         |     | w Can  |
| Identified 1 feature                                                                                            |            |                                   |     | S      |
| Identified I realure                                                                                            |            |                                   |     | )      |
|                                                                                                    |            |                                   |     | >      |
|                                                                                                    |            |                                   |     |        |

The information box above was brought up by choosing "i" on the tool bar (idenity).

Papa New Guinea flashed dark green

|                                                                                                   | Preview Metadata                                                                                                    |  |  |  |  |
|---------------------------------------------------------------------------------------------------|----------------------------------------------------------------------------------------------------|--|--|--|--|
| This is the preview tab of<br>ArcCatalog. Geography is<br>chosen on the bottom drop<br>down menu. | Amelia Earhart's Last Flight     Image: Image: |  |  |  |  |
|                                                                                                   | · deography                                                                                                    |  |  |  |  |

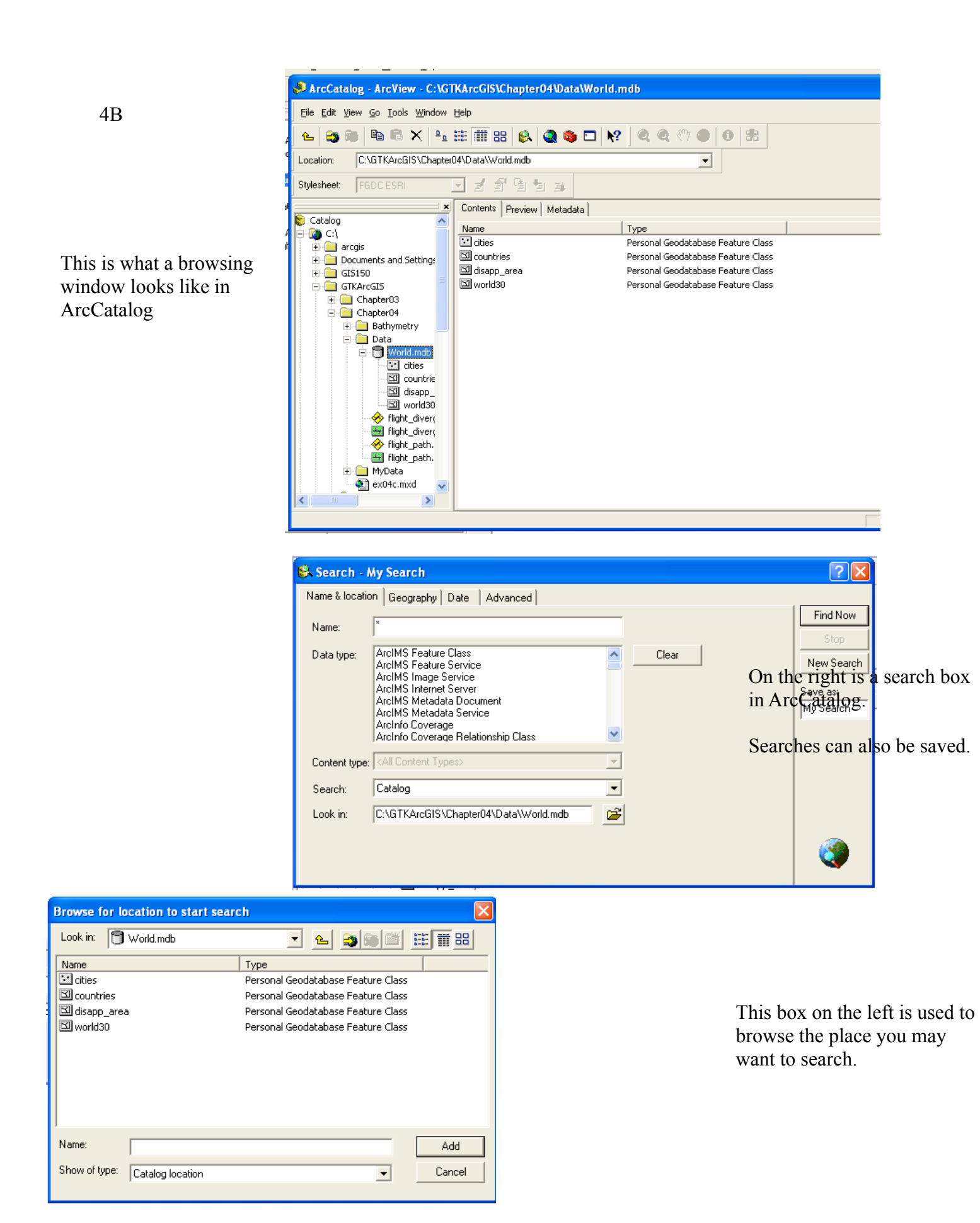

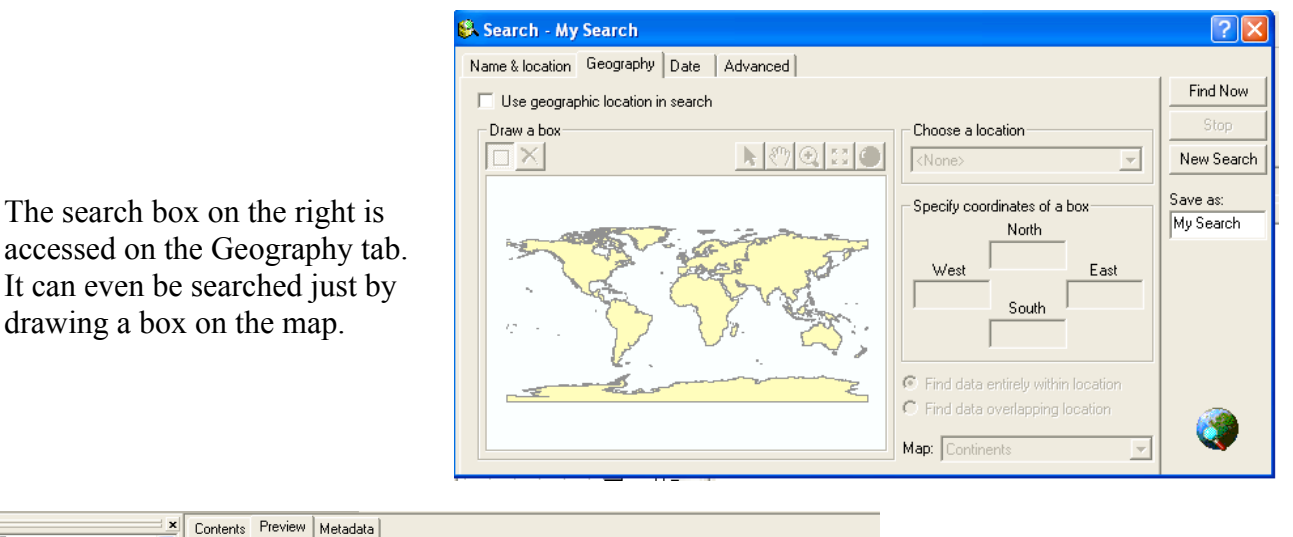

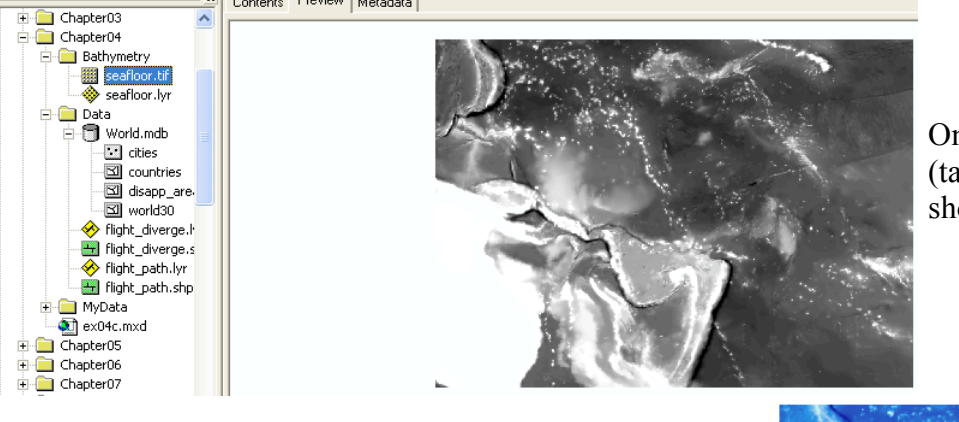

On the left a preview of a .tif (tagged image file format) showing the ocean bottom.

On the right is a layer that will provide color for the sea floor layer.

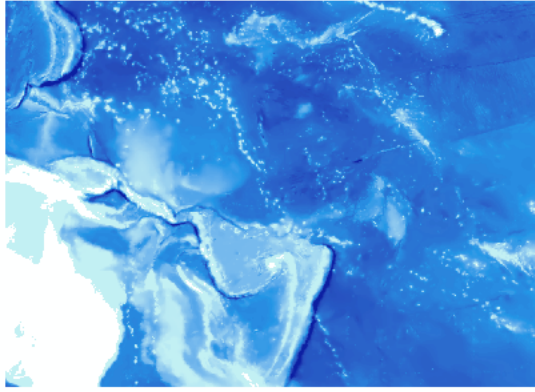

As you can see below I gained these two information boxes by selecting "i" (indentify). The two spots were chosen at random, consequently that explains why they have different values. Since this is a .tif file the data represents the amount of color in the layer.

| Identify Results |                        |                                                                                            | Identify Results |                                            |                                                           |                       | X |
|------------------|------------------------|--------------------------------------------------------------------------------------------|------------------|--------------------------------------------|-----------------------------------------------------------|-----------------------|---|
|                  | Layers: 🔷 seafloor.lyr | <b>_</b>                                                                                   | Layers:          | 🚸 seafloor.lyr                             |                                                           | •                     |   |
|                  |                        | Location: (3917656.411422 1383560.824015)                                                  |                  | Location: (-2305257.642355 2400995.441172) |                                                           |                       |   |
|                  | <b>⊕</b> -5440         | Raster Dataset Property     Value       Stretched value     73       Pixel value     -5440 |                  | 2987                                       | Raster Dataset Property<br>Stretched value<br>Pixel value | Value<br>181<br>-2987 |   |

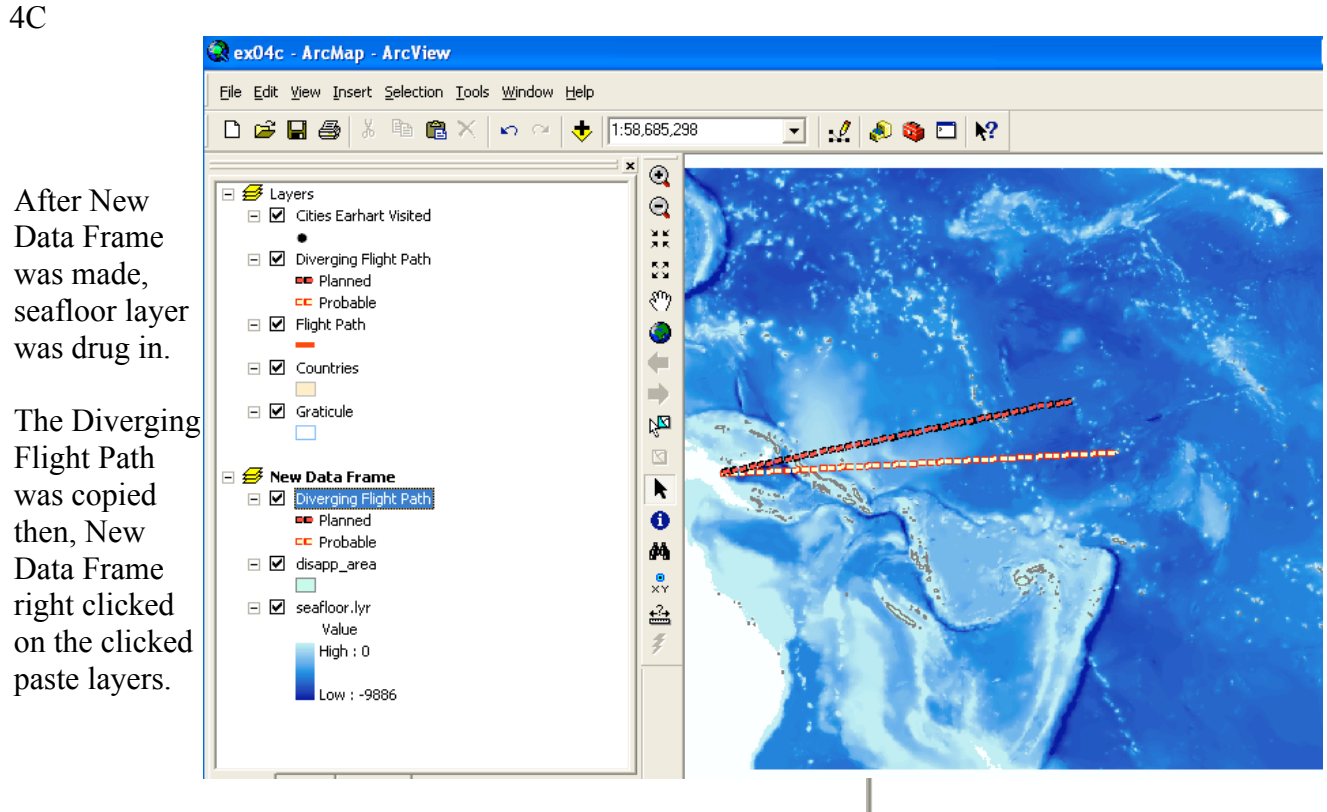

When editing names of layers like that on the left rather than follow the book (and use Data Frames properties) I just double click the text and enter it directly. Area of Disaperance
Diverging Flight Path
Planned
Probable